# 【簡易版】Zoom接続テストマニュアル

2021年4月版

局総合メディカルグル−プ

Copyright Sogo Medical Co., Ltd. All Rights Reserved.

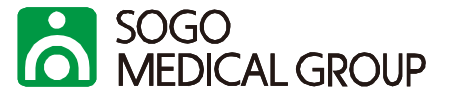

#### <u>PC</u>

<u>Windows:</u> Windows7 以降 Mac OS X: 10.9 以降

## <u>ブラウザ</u>

・Internet Explorer 11以降

•Google Chrome 30以降

・Microsoft Edge 12以降

•Safari7以降

•Firefox27以降

### 推奨する通信環境

<u>1. 実測値 下り1.2Mbps</u>

<mark>タブレット・モバイルデバイス</mark> ・Surface PROまたはWin8.1以降 ・iOSと1Androidデバイス

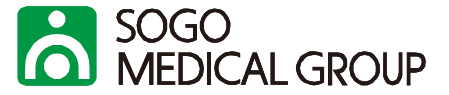

## 1. <u>https://zoom.us/</u>にアクセスし、最下部の「Zoomをテストする」をクリックする。

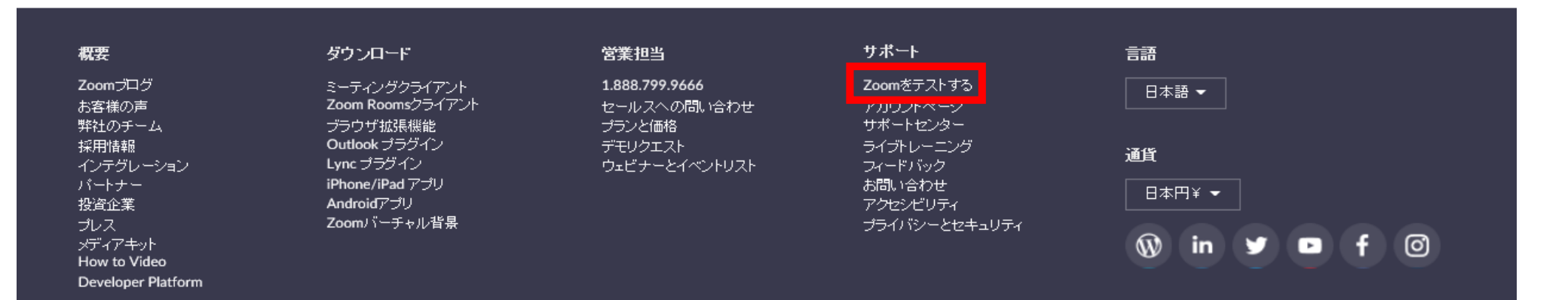

Copyright ©2021 Zoom Video Communications, Inc. All rights reserved. 「プライバシーおよび法務ポリシー」 |広告について | Do Not Sell My Personal Information | クッキー選択設定

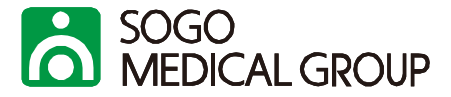

#### ミーティングテストに参加

テストミーティングに参加してインターネット接続をテストします。

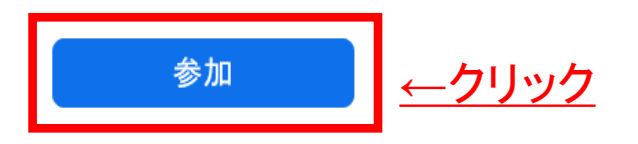

ミーティングに参加できない場合、Zoomサポートセンターで有用な情報をご覧ください。

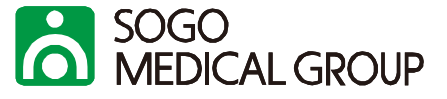

#### ブラウザが表示しているダイアログの**開く**をクリックしてください

ダイアログが表示されない場合は、以下の**ミーティングを起動**をクリックしてください

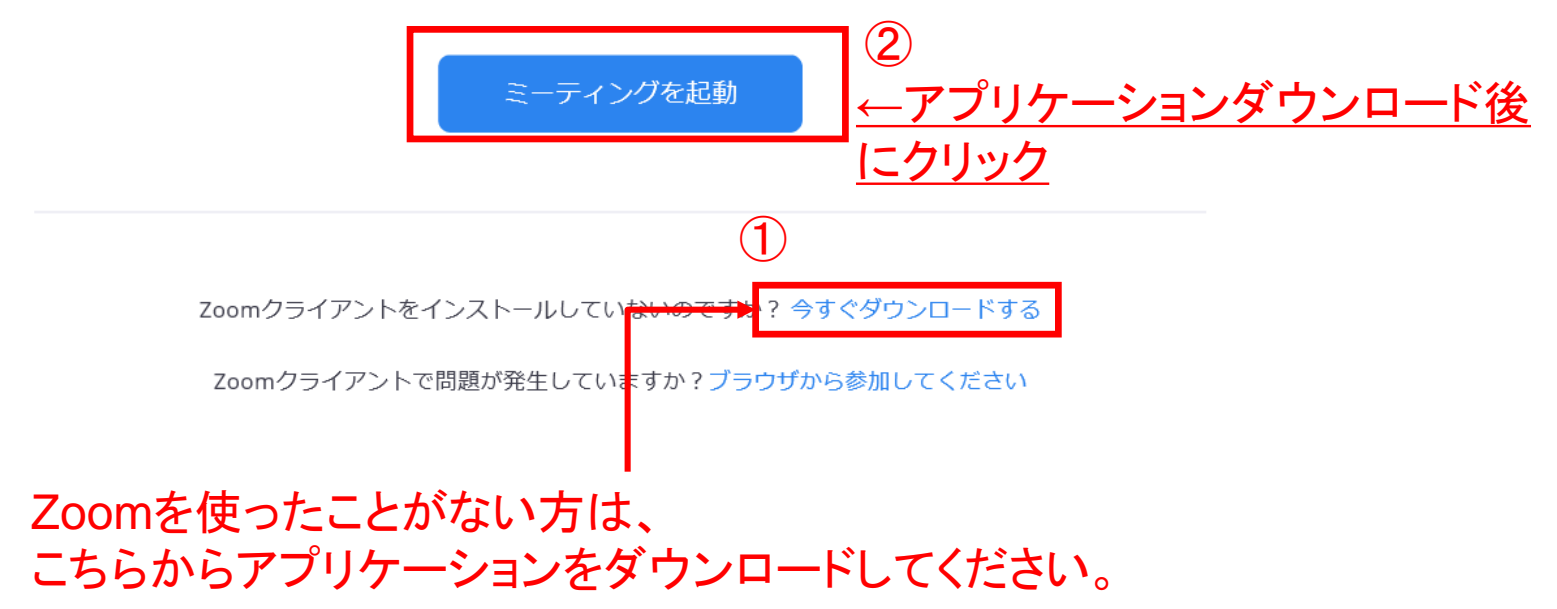

# 5. テスト完了

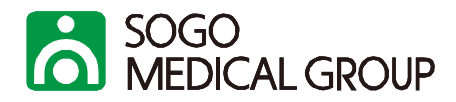

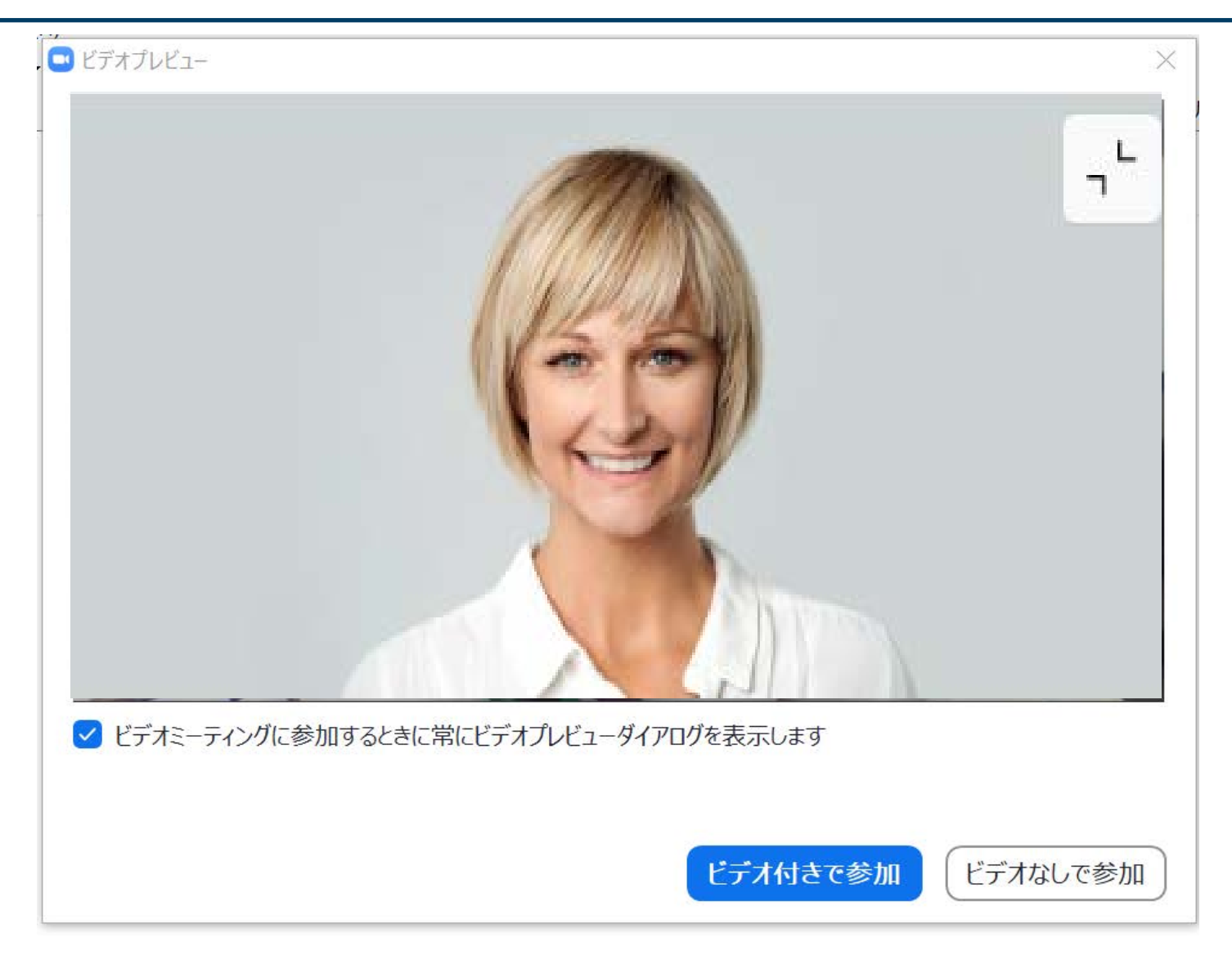

## ミーティングが起動し、画面表示されればテスト完了です。

Copyright Sogo Medical Co., Ltd. All Rights Reserved.